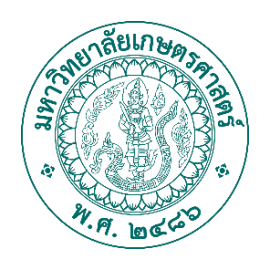

# คู่มือการใช้งานเว็บระบบจองการใช้ทรัพยากรสำนักหอสมุด ของสำนักหอสมุด มหาวิทยาลัยเกษตรศาสตร์ สำหรับผู้ใช้งาน (การใช้งานส่วนของ Front-End)

โดย : บริษัท ออเร้นจ์ เทคโนโลยี โซลูชั่น

#### คู่มือการการจอง

จุดประสงค์ เพื่อให้สมาชิกจองตามเงื่อนไขและสิทธิ์การจองตามที่ สำนักหอสมุดกำหนด เพื่อใช้งานทรัพยากรในสำนักหอสมุดมหาวิทยาลัย เกษตรศาสตร์ อย่างมีระบบและประสิทธิภาพสูงสุด

หน้า Login เพื่อทำการยืนยันเข้าระบบการจอง โดยไปที่

url : https://reserve.lib.ku.ac.th/

หน้านี้จะเป็นการแจ้งข่าวสารประชาสัมพันธ์ของสำนักหอสมุด แจ้งเดือน และเงื่อนไข การใช้งานต่างๆ

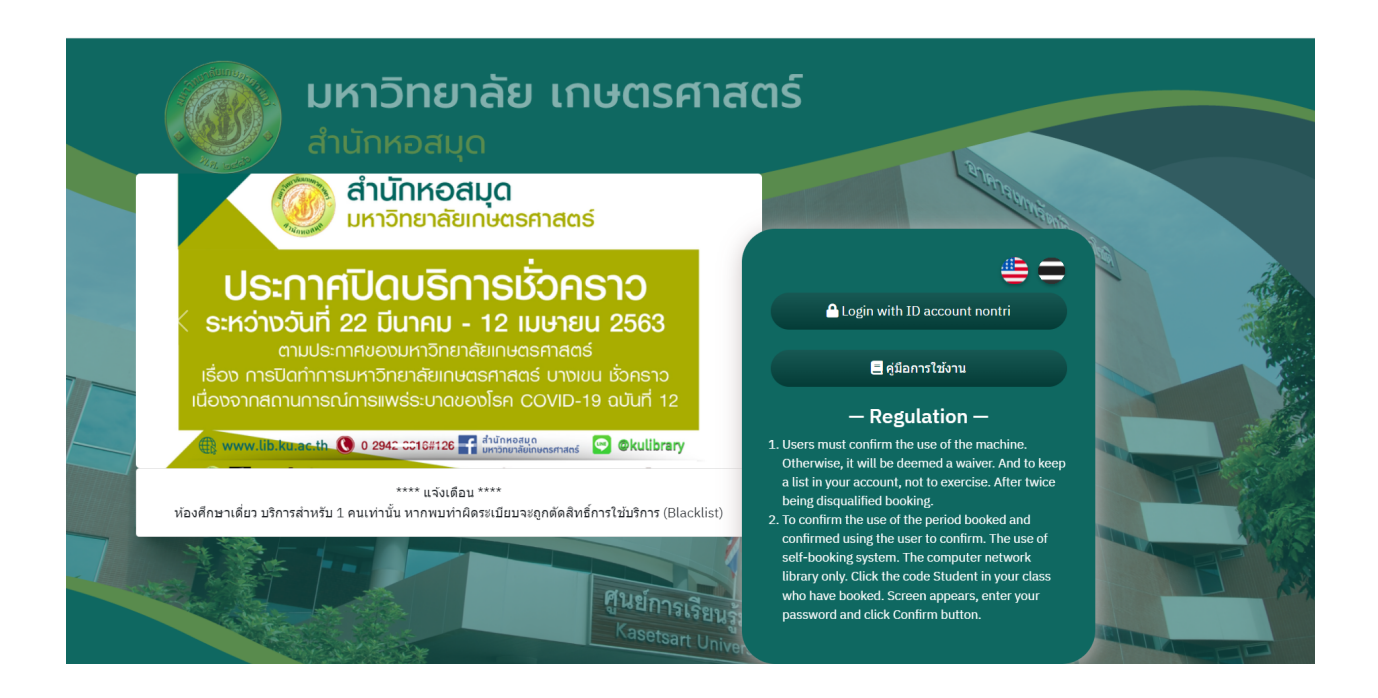

หน้าประวัติการจอง แสดงประวัติการจองของแต่ละผู้ใช้งาน โดยจะแสดง รายการการจอง ของวันตั้งแต่วันที่เข้าระบบและการจองล่วงหน้า โดยใน หน้านี้ สามารถทำการ ยืนยันการจอง , ยกเลิกการจอง

|      | ประวัติการจอง ห้อง | ระวัติการจอง ห้องบริการอินเทอร์เน็ต จองห้อง 🔻 🧾 แสดง |                  |             |               |
|------|--------------------|------------------------------------------------------|------------------|-------------|---------------|
| รายส | ละเอียดการจอง      |                                                      |                  |             |               |
| #    | วันที่             | คาบเวลา                                              | ชื่อคอม/ชื่อห้อง | สถานะการจอง | Action        |
| 1    | 9 ธ.ค. 2565        | 11:01:00-12:00:00                                    | A2               | รอยืนยัน    | ยกเลิกการจอง  |
| 2    | 9 ธ.ค. 2565        | 12:01:00-13:00:00                                    | A2               | รอยืนยัน    | ยกเลิกการจอง  |
| 3    | 10 ธ.ค. 2565       | 10:00:00-11:00:00                                    | A2               | รอยืนยัน    | ียกเลิกการจอง |
|      |                    |                                                      |                  |             |               |

กรณีการติด แบล็คลิสต์ ระบบจะทำการล๊อคไม่ใช้ใช้งานระบบได้ และจะมี การแจ้งเดือนให้ผู้ใช้งาน เพื่อติดต่อกับผู้ดูแลระบบเพื่อทำการปลดล๊อคระ บบต่อไป

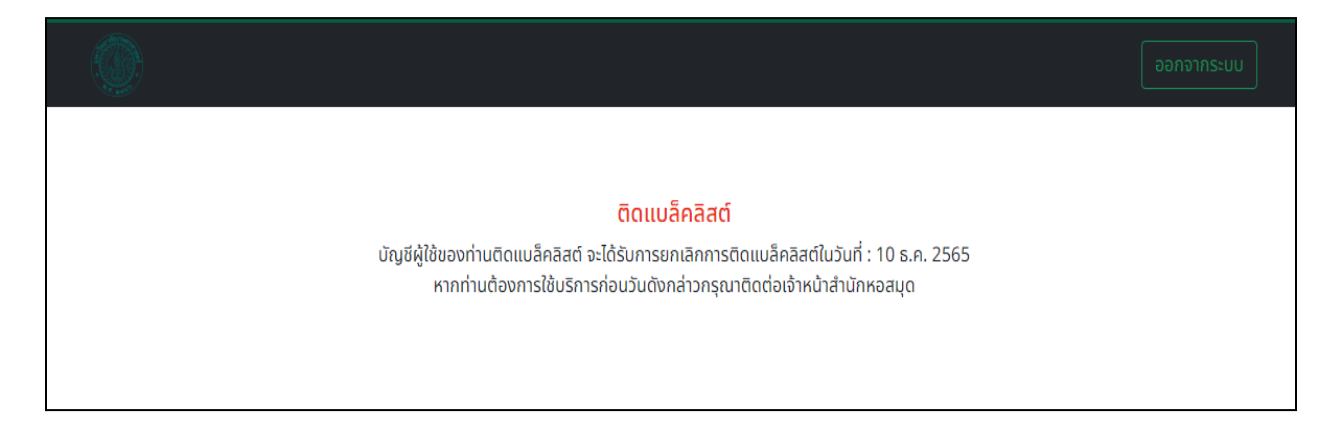

### ส่วนเมนู

| 1                                        |                                                            | 4 |            | 3                            |
|------------------------------------------|------------------------------------------------------------|---|------------|------------------------------|
| 🛆 ชื่อผู้ใช้ : maharat.t [ มหาราช ทศศะ ] | 2                                                          |   | กรุณาเลือก | 09/12/2022 📼                 |
| ประวัติการจอง ห้องบริการอินเทอร์เน็ต     | จองห้อง ◄                                                  |   |            | 5 แสดงรูปแบบตาราง ออกจากระบบ |
| จอง ห้องบริการอินเทอร์เน็ต               | ห้องศึกษา อาคารเทพฯ<br>ห้องสตูดิโอ<br>Research Square Room |   |            |                              |
| หมายเหตุ                                 | ห้องศึกษา อาคารช่วงฯ                                       |   | AHU        | A1 A2 A3 A4 65 A6 A7 A3 A9   |

- 1. ชื่อผู้เข้าระบบ
- 2. เมนูห้องที่บริการ
- 3. เปลี้ยนภาษา
- 4. คาบเวลาที่ต้องการจอง และวันที่ต้องการจอง
- 5. สลับการแสดงผลแบบ ตาราง และ แบบแผนภาพ
- 6. ออกจากระบบ

### วิธีการจองแบบแผนผังภาพ

- 1. เลือกคาบเวลาที่ต้องการจอง
- เลือกวันที่ต้องการจอง (ระบบจะตั้งค่าอัตโนมัติเป็นวันที่ปัจจุบัน)
  คลิกเลือกที่ตำแหน่งที่ว่าง (สีเขียว) เพื่อทำการยืนยันการจอง

สามารถจอง ยกเลิกการจอง ยืนยันการจอง สามารถทำได้ที่หน้านี้

| AHU               | A1 A2 A3 A4 A5 A6 A7 A8 A9<br>A41 A40 A39 A38 A37 A36 A10<br>A11                                  |  |
|-------------------|---------------------------------------------------------------------------------------------------|--|
| A45               | วันที่: <mark>09-12-2022</mark><br>จองคาบเวลา <u>13:01-14:00</u><br>ชื่อเครื่อง : <mark>A3</mark> |  |
| A47<br>A48<br>A49 | รหัสประจำตัว (ผู้จอง) : maharat.t<br>จอง ปิด                                                      |  |
|                   | A22<br>A23<br>A24<br>A25<br>A100<br>A101<br>A102<br>A103<br>A104                                  |  |
|                   | A95 A96 A97 A98 A99<br>A90 A91 A92 A93 A94<br>COUNTER                                             |  |

#### การแบบตาราง

- 1. เลือกวันที่ต้องการจอง (ระบบจะตั้งค่าอัตโนมัติเป็นวันที่ปัจจุบัน)
- 2. เลือกคาบเวลาที่ต้องการจองโดยการกด ปุ่มสีเขียว
- 3. เมื่อคลิกแล้วระบบจะแสดงกล่องข้อความเพื่อยืนยันการจอง

สามารถจอง ยกเลิกการจอง ยืนยันการจอง สามารถทำได้ที่หน้านี้

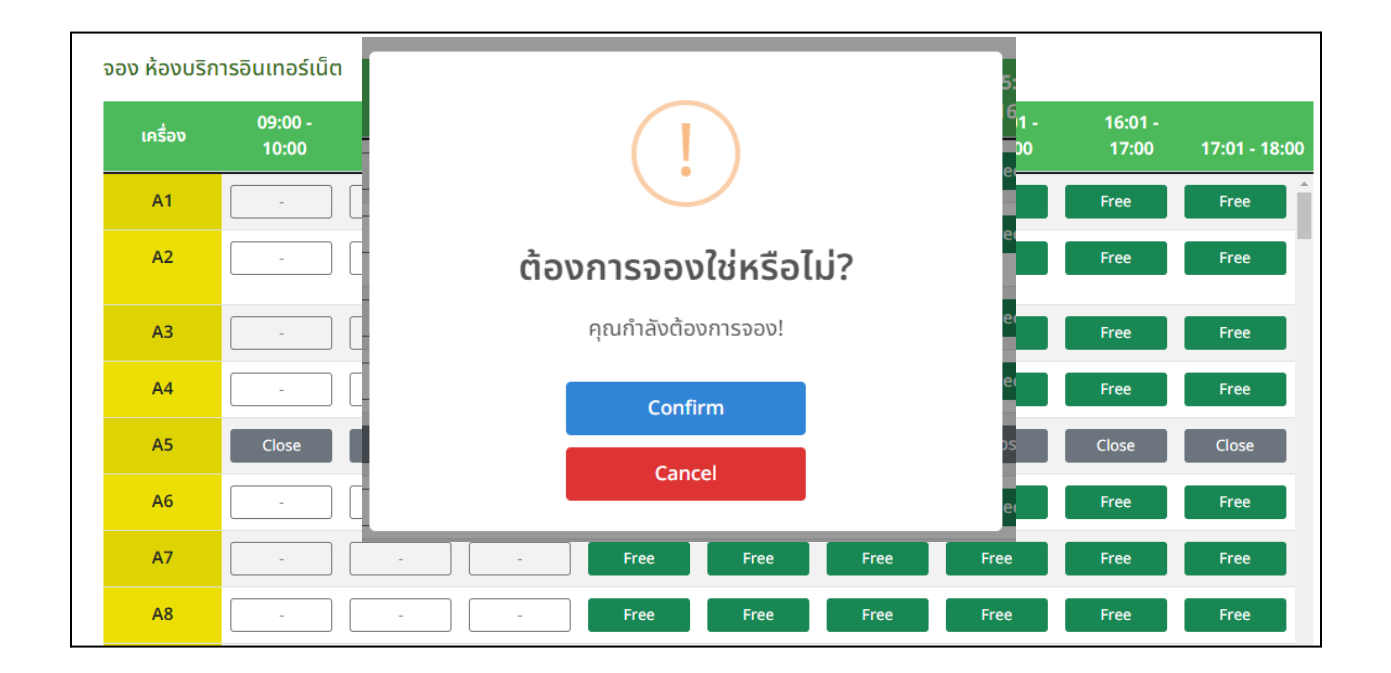

#### แทบสีและความหมาย

- <mark>สีเขียว</mark> = ว่าง (จองได้)
- <mark>สีแดง</mark> = จองแล้ว
- <mark>สีเหลือง</mark> = รอยืนยันการใช้งาน
- <mark>สีฟ้า</mark> = มีผู้ใช้งานอยู่
- <u>สีเทา</u> = ปิด (ปิดการใช้งาน)

# การติด Blacklist ของผู้ใช้งาน

เงื่อนไขการติด Blacklist ของผู้ใช้งานเกิดขึ้นได้จากสาเหตุ ดังนี้

- ผู้ใช้งานได้ทำการจองแล้วไม่มายืนยันการเข้าใช้งาน 3 ครั้ง
- ผู้ใช้งานกระทำความผิดของหอสมุด ผู้ดูแลจะทำการติด Blacklist ผู้
  ใช้งาน

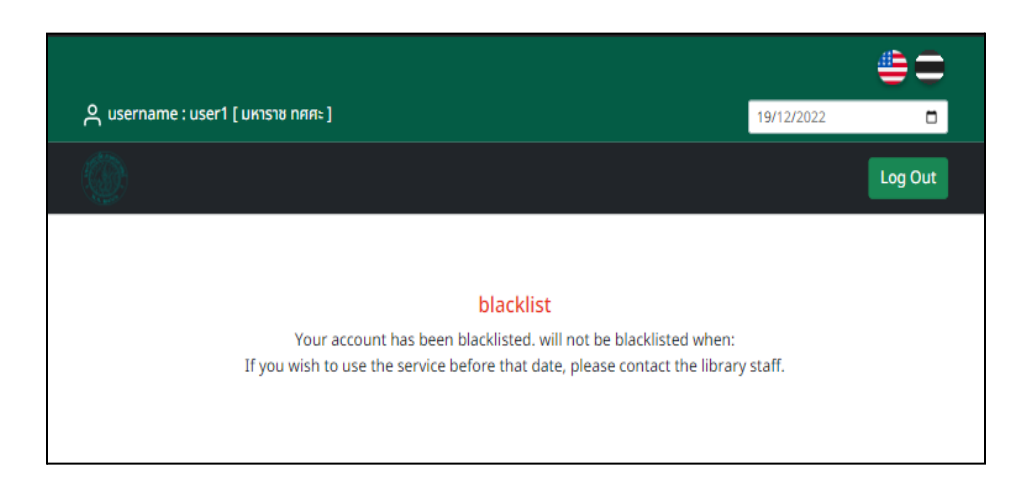

## <u>เงื่อนไขการปลด Blacklist</u>

- รหัสผู้ใช้งานจะทำการเปิดอัตโนมัติตามวันที่แจ้งในการเปิด Blacklist
- ถ้าหากผู้ใช้มีความจำเป็นต้องเข้าใช้งานก่อนวันที่กำหนด ให้ดำเนิน การแจ้งไปยังผู้ดูแลระบบให้ทำการการปลด Blacklist รายชื่อผู้ใช้งาน ในรายชื่อ Blacklist

### <u>การใช้งานระบบล็อคหน้าจอคอมพิวเตอร์ (การใชบริการอิน</u> <u>เทอร์เน็ตหอสมุด</u>

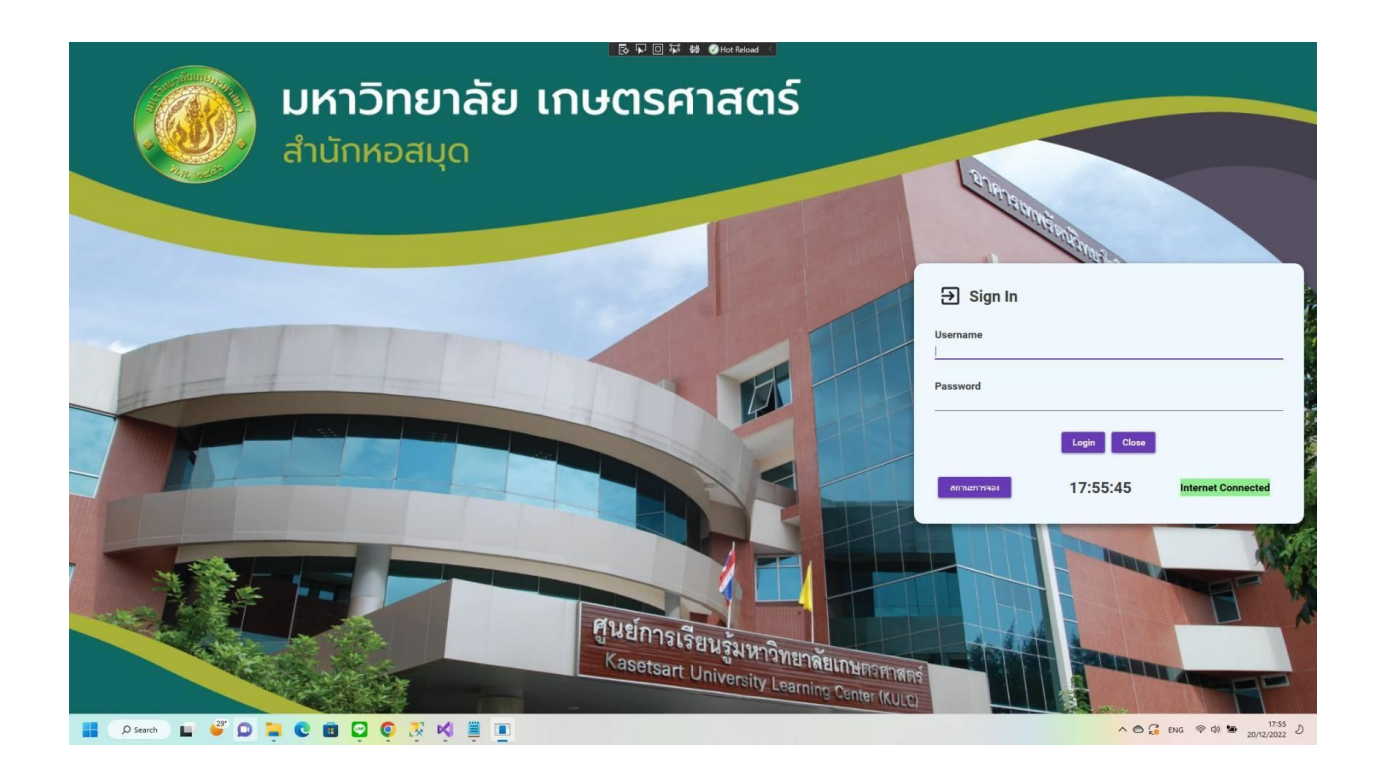

เมื่อผู้ใช้ทำการจองใช้งานอินเทอร์เน็ตจากระบบจองแล้ว ผู้ใช้จะต้อง ทำการยืนยันการใช้งาน ณ คอมพิวเตอร์หอสมุด เครื่องที่ผู้ใช้ได้ทการจอง ไว้ โดยจำเป็นต้องกรอกข้อมูล User และ Password ของท่านเพื่อนยืนยัน การใช้งาน

### <u>การเช็คสถานการณ์จองของคอมพิวเตอร์</u>

| รหสมุของ<br>ประจักษ์ สขอร่าม | 2022-12-28 | 12:01:00 13:00:00 | ลถานะ | ⇒ Sign In    | A1          |  |
|------------------------------|------------|-------------------|-------|--------------|-------------|--|
| ประจักษ์ สุขอร่าม            | 2022-12-28 | 13:01:00 14:00:00 |       |              |             |  |
| ประจักษ์ สุขอร่าม            | 2022-12-28 | 14:01:00 15:00:00 | -     | รหัสผัใช้งาน |             |  |
|                              |            |                   |       |              |             |  |
|                              |            |                   |       |              |             |  |
|                              |            |                   |       |              | Login Close |  |

- 1. คลิกที่ปุ่ม "สถานะการจอง"
- 2. จากนั้นระบบจะแสดงตารางการจองของคอมพิวเตอร์เครื่องนั้นๆ
- 3. เป็นการแสดงการเชื่อมต่ออินเทอร์เน็ตของเครื่อง นั้นๆ